These instructions are for users that have had Sophos connect VPN installed on their devices.

Desktop> Click on VPN icon

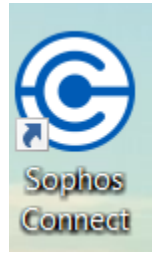

Right click on 'gear' symbol and click delete. You will be removing old file and installing new file (Sophos.pro).

| SOPHOS     | Connections          | Events      |                        |         | : |
|------------|----------------------|-------------|------------------------|---------|---|
| $\bigcirc$ | vpn1.dinec           | ollege.edu  |                        | Connect |   |
|            |                      | Connections |                        |         |   |
| © v        | rpn1.dinecollege.edu | L           | Auto-connect<br>Delete | *       |   |
|            |                      |             | Rename                 |         |   |
|            |                      |             |                        |         | N |
|            |                      |             |                        |         |   |
|            |                      |             |                        |         |   |
|            |                      |             |                        |         |   |
|            |                      |             |                        |         |   |
|            |                      |             |                        |         |   |
|            |                      |             |                        |         |   |

When you receive the instructions email (Doc. File and Sophos.pro file), move the Sophos.pro file to your desktop.

Click on Import Connection> install Sophos.pro file.

| SOPHOS                                                                                                    | Connections [                            | Events                 |                    | : |
|----------------------------------------------------------------------------------------------------|------------------------------------------|------------------------|--------------------|---|
| $\bigcirc$                                                                                                    | Sophos Con<br>No connections yet. Import | nect<br>t a connection | Limport connection |   |
| For instructions on how to create a remote access profile for Sophos<br>Connect on XG Firewall, see the following information:<br><u>Create Sophos Connect profile</u> |                                          |                        |                    |   |

## You may receive this popup: proceed

Click on '*continue to server*'

|                                                                                                    | SOPHOS | Connections Events                                                 | : |
|----------------------------------------------------------------------------------------------------|--------|--------------------------------------------------------------------|---|
| F                                                                                                    |        | Vpn1.dinecollege.edu Your connection is not private                |   |
| ote                                                                                                    |        |                                                                    |   |
| Pł                                                                                                    |        | Bypass Server SSL Certificate                                      |   |
|                                                                                                    |        |                                                                    |   |
|                                                                                                    |        | Attackers might be trying to steal your information (for example   |   |
| a de la constante de la constante de la consta |        | passwords, messages or credit card details)                        |   |
|                                                                                                    |        | Trying to connect to gateway: vpn1.dinecollege.edu                 |   |
|                                                                                                    |        | Server's security certificate is not trusted by your computer's    |   |
|                                                                                                    |        | operating system. This may be caused by incorrect configuration or |   |
| A MARINE                                                                                                    |        | an attacker intercepting your connection.                          |   |
| A MARINA                                                                                                    |        | <u>Continue to server (unsafe)</u>                                 |   |

Login with warrior ID credentials. Enter CAPTCHA credentials, if prompted to.

| SOPHOS | Connections Events                                                                                   |        | : |
|--------|----------------------------------------------------------------------------------------------------|--------|---|
| ۲      | vpn1dinecollegeedu<br>Please enter user credentials                                                  | Cancel | ļ |
|        | Authenticate user To connect, enter your user name and password and click Sign in. Password Password |        |   |
|        | Save user name and password                                                                          |        |   |

When successfully logged in, you should see this screen:

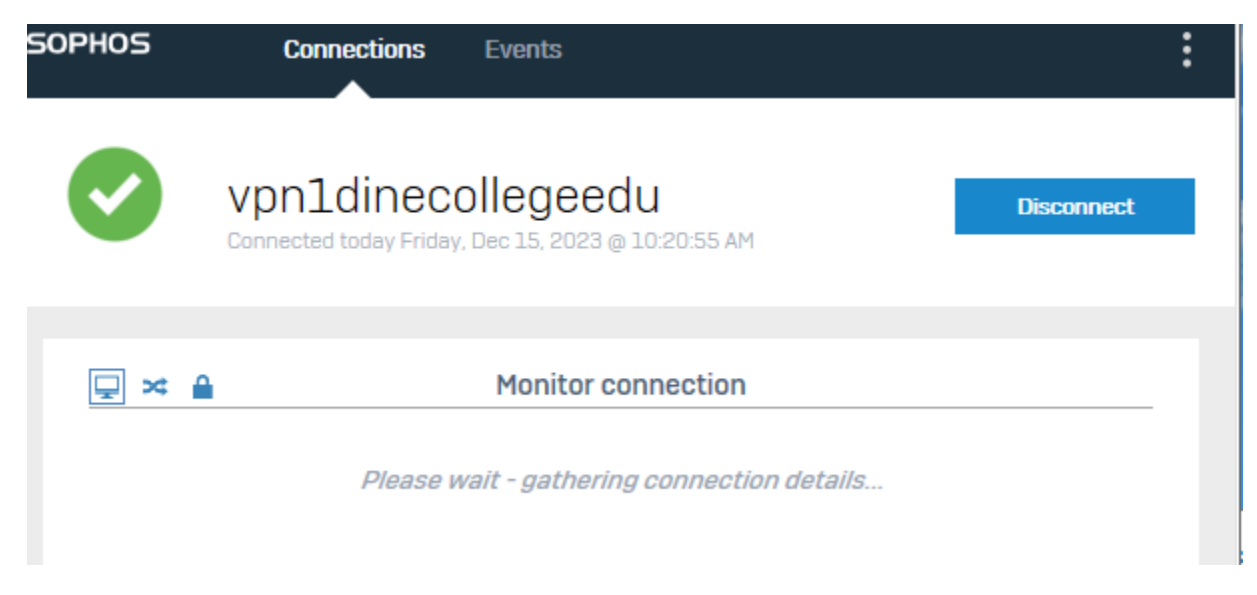

You should now have access to college resources.